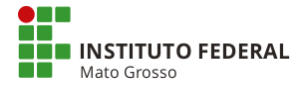

#### **INSTRUÇÕES PARA ACESSO AO SISTEMA SIAFI**

#### 1) Cadastro no Sistema SENHA-REDE:

Ao ser cadastrado no sistema SENHA-REDE, para o acesso ao sistema SIAFI e SIASG, o cadastramento da SENHA-REDE será automaticamente efetuado. Será gerada uma senha provisória ao usuário com o formato "NOVAXXXX", sendo "X" um número aleatório fornecido pelo sistema.

Após o preenchimento dos Formulários (Inicial, e se for o caso o do SUAP), o usuário receberá a senha no e-mail (institucional) conforme dados informados no formulário. Obs.: Essa senha deverá ser trocada no primeiro acesso, por imposição do sistema, do contrário será revogada.

# 2) Cadastro no SIAFI Operacional:

Para ser cadastrado no SIAFI OPERACIONAL o Formulário , conforme o caso, deverá ser preenchido e assinado pelos servidores solicitantes e chefe imediato.

Ao ser cadastrado no sistema SIAFI OPERACIONAL, será gerada uma senha provisória com o formato "NOVAXXXX", sendo "X" um número aleatório de 04 dígitos, fornecido pelo sistema. O usuário receberá a senha no mesmo e-mail (institucional) informado no Formulário, necessitando trocá-la no primeiro acesso e no mesmo dia em que foi gerada, do contrário será revogada.

| Nível | Descrição                                                       | Permissão             |
|-------|-----------------------------------------------------------------|-----------------------|
| 1     | Acessa dados da unidade na qual está cadastrado.                | Todas as UG           |
|       | Acessa dados da unidade na qual está cadastrado, e das UG "off- |                       |
| 2     | line" pelas quais realize entrada de dados.                     | Todas as UG           |
|       | Acessa dados de qualquer UG que pertença ao mesmo Ministério,   | Servidores lotados na |
| 3     | Órgão ou Entidade daquela em que está cadastrado.               | Reitoria              |

#### TABELA 1. – NÍVEL DE ACESSO

#### TABELA 2 – PERFIS NO SIAFI

| PERFIL     | O QUE FAZ                                                                |
|------------|--------------------------------------------------------------------------|
| AUDITOR    | Permite fazer consultas gerenciais                                       |
| CADPARCIAL | Habilitar cadastradores no sistema senha-SIAFI                           |
| CONFCONT   | Para a consultas a conformidade contábil                                 |
| CONFOP     | Executar a circularização de operadores no sistema                       |
| EXECUTOR   | Execução financeira, orçamentária e patrimonial                          |
| PAGAMENTO  | Para os usuários que necessitem fazer ordens bancárias e recolhimento de |
|            | DARF's e GPS's. Específico do Setor Financeiro. Não é recomendada sua    |
|            | habilitação concomitantemente com o perfil pregão.                       |
| PROGORCIND | Não definido no sistema                                                  |
| TESCONGER  | Para acesso ao Tesouro Gerencial                                         |
| COMUNICA   | Contem as transações para envio e consulta de mensagens                  |
| CONFDOC    | Para usuários responsáveis pela Conformidade Documental                  |
| CONFUG     | Não definido no sistema                                                  |
| GERENCIAL  | Não definido no sistema                                                  |

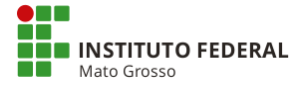

| PROGORCCOF | Para atender usuários da programação orçamentária.                    |
|------------|-----------------------------------------------------------------------|
| PROGORCUG  | Criado com objetivo de atender usuários de programação orçamentária   |
| BT         | Criado para atender os usuários do processo Batch                     |
| CONEXEC    | Consulta a execução dos documentos emitidos pela UG. Exemplo: CONNE - |
|            | Consulta nota de empenho.                                             |
| CONFLUXO   | Criado para atender consultas de fluxo de caixa do subsistema CPR     |
| CONTABIL   | Criado para atender operadores das setoriais contábeis                |
| ORCAMENTO  | Para atender operadores das setoriais orçamentárias                   |
| PROGORCDEP | Não definido no sistema                                               |
| PROTOCOLO  | Não definido no sistema                                               |

## CONCESSÃO DE PERFIS ESPECÍFICOS

Para as funções destacadas abaixo seguem os perfis necessários:

| ORDENADOR DE DESPESA                | COMUNICA  |
|-------------------------------------|-----------|
|                                     | CONEXEC   |
|                                     | EXECUTOR  |
|                                     | CONFLUXO  |
|                                     | CONFDOC   |
| GESTOR FINANCEIRO                   | COMUNICA  |
|                                     | CONEXEC   |
|                                     | EXECUTOR  |
|                                     | CONFLUXO  |
| CONTADOR E TÉCNICO EM CONTABILIDADE | COMUNICA  |
|                                     | CONEXEC   |
|                                     | CONTABIL  |
|                                     | EXECUTOR  |
|                                     | ORÇAMENTO |
|                                     | CONFLUXO  |
|                                     | PAGAMENTO |
|                                     | CONFOP    |
|                                     | CONFCONT  |

# INFORMAÇÕES AO USUÁRIO

Periodicamente o sistema solicita a troca de senhas como medida de segurança. O usuário deve acessar o sistema pelo menos uma vez a cada 30 dias para não ser bloqueado.

Outras situações podem ocorres, tais como:

1) Revogado – 3 tentativas consecutivas de acesso no Web Browser (HOD) com senha incorreta.

2) Bloqueado – 3 tentativas consecutivas de acesso com senha incorreta.

3) Inativo – Usuário excluído do sistema, pois permaneceu mais de 35 (trinta e cinco) dias sem trocar a senha.

4) Inibido – Usuário há mais de 90 (noventa) dias sem acessar o Sistema.

5) Suspenso – Usuário excluído do Sistema através do Registro de Conformidade de Operadores (Unidade Gestora).

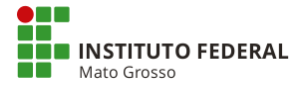

Todo usuário deverá estar alerta para não perder o prazo de troca das senhas REDE e SIAFI. Os sistemas solicitarão troca de senha a cada 30 (trinta) dias. Existe, ainda, um prazo de tolerância de 5 (cinco) dias, ou seja, após 35 (trinta e cinco) dias o usuário ficará na condição de INATIVO;

# REATIVAÇÃO DAS SENHAS

O usuário deverá adotar os procedimentos idênticos ao estabelecido para cadastramento nesses sistemas, enviando o formulário disponível no link devidamente preenchido e assinado.

## PROTEJA SUA SENHA!!!